# 海南省科技业务综合管理系统填写验收报告操作流程 (申报人)

## 1. 登录海南省科技业务综合管理系统

| 🤗 海南省科技业务综合管理系统                      |        | <b>首页</b> 申请 项目 资金拨付 | 更多 🗘 🖓 👰 融價1.0~                                          |
|--------------------------------------|--------|----------------------|----------------------------------------------------------|
| ⑦力事快速通道 页目申报                         | 填写科技报告 | 项目变更                 | <b>您好,随便1.0</b><br>您所在單位力: 論使公司                          |
| □□□□□□□□□□□□□□□□□□□□□□□□□□□□□□□□□□□□ | 项目验收   | 执行报告                 | 当前角色: 項目负责人<br>単位联系人<br>2 単位管理员-孫使<br>2 839526695@qq.com |
| ♡提醒/待办事项                             |        |                      | 系统技术支持                                                   |

2. 点击项目->项目验收->填写验收书,可进入验收书填写页面。

| 🤮 海南省科技业务综合管理系统                                                                              | 首页                                                                                                    | 申请   | <b>项目</b> 资金:                                                                                                    | 泼付 更多                | ¢®   | 鳰 🙎 随便1.0∨        |
|----------------------------------------------------------------------------------------------|----------------------------------------------------------------------------------------------------|------|----------------------------------------------------------------------------------------------------|----------------------|------|-------------------|
| 状态         へ           末項写         (6)           填写中         (2)           待单位审核         (1) | ┃ <b>项目验收列表</b>                                                                                                    | 补在材料 | 任务书管理<br>项目验收<br>平台变更<br>填写中期报告                                                                                                    | 项目变更<br>执行报告<br>绩效考核 | **   | 1941.<br>1941 (j) |
| 待受理<br>(5)<br>待率批 (8)<br>已率批 (3)                                                             | <ul> <li>項目編号/項目編止的何/验收機式</li> <li>2550</li> <li>科技资源中心xxxx</li> <li>論便1.0.論便公司</li> <li>海南留科技资源库(馆)和科学</li> <li>. 追次验收</li> </ul> | 查看   | unex and unex and | 2024-03-22           | 会收通过 | The La            |
|                                                                                              | 東名与幹倫国防研究中心运行           諸便1.0. 施便公司           衰老与幹倫国防研究中心运行経           2025-08-20, 首次設文                                            |      |                                                                                                    | 7                    | k填写  | 填写验收书             |
| tps://test.hnkjtgc.egrant.cn/egrantweb/project/rptoompletion/get6                            | 上京時時           協使1.0.施便公司           強攻市           第常留料技资源库(馆)和科学           声次验收                                                    | 查看   | 通过                                                                                                    | 2024-03-22 🔋         | 剑收通过 |                   |

### 3. 填写验收书

▶ 保存

点击保存按钮可以将已经填写的数据保存;使用场景:当填写到一般需要走开时,可点击保存按 钮将已填写的数据保存,以便下次回来时继续填写;当填写的内容过多,需要长时间在页面逗留 时,可能会导致登录状态过期,建议每填写完成一个模块点击一次保存按钮,防止登录状态过期。

▶ 填写检查

用于检查当前用户填写的内容是否符合提交要求。

➢ 下载 PDF

可将已填写内容生成 PDF 文件并下载。

返回 可返回项目验收列表页,注:返回后为保存数据将丢失,如已填写的数据为有效数据,请保存后 再返回。

#### ▶ 提交

可将填写完成的验收书提交至单位管理员审核。

| 😑 海南省和<br>Hartan Province                                                    | <b>科技业务综合管理系统</b>                                                                                                    | 〕随便1.0∨ |
|------------------------------------------------------------------------------|----------------------------------------------------------------------------------------------------|---------|
|                                                                              | <b>衰老与肿瘤国际研究中心运行经费项目绩效验收书</b> <sub>15本号</sub> <b>森等检查 森等检查 森等检查 大教PDF 返回 投</b> 交                                                                                                    |         |
| 1. 封置<br>2. 续按说明 。<br>3. 项目基本信息。<br>现得经济社会外站情<br>况<br>资金支出情况记录表<br>6. 编写大网 。 | * <b>封面</b><br>清 <b>防如下步靠完成项目封面上传:</b><br>第一步: 下载项目封面文件;<br>第二步: 确保下磁的封固PDF已成取信息完整,如不完整,请完成相关字段填写后,重新下载,并打印盖章;<br>第二步: 上传已盖章的项目封面PDF扫描件(文件要求: 5ML以称,PDF格式文件,不如来印,不如意) 转换为PDF格式后再上传)。 |         |
| 7.9311-9944                                                                  | 项目时面 也下载文件 上作<br>填报说明                                                                                                    | •       |

## 4. 单位管理员登录海南省科技业务综合管理系统

| 🎂 海南省科技业务综合管理系统                                                                                         | 首页        | 申请 项目 资金拨付 管理 | 更多 🧘 🔏 🛕 单位管理员-随便 🗸                                                                               |
|----------------------------------------------------------------------------------------------------|-----------|---------------|---------------------------------------------------------------------------------------------------|
| ⑦ 办事快捷通道                                                                                                |           |               |                                                                                                   |
| ■核申报书                                                                                                   | (3) 任务书管理 | 上             | <b>您好,单位管理员-随便</b><br>您所在单位为: 插曼公司<br>当前角色: <b>中场单位管理员</b>                                        |
| 项目变更                                                                                                    | 项目验收      | 填写高企报表        | 単位联条人<br>▲ 単位管理具・撥使 ■ 839526895@qq.com                                                            |
|                                                                                                    | 全部展升≫     |               | 系统技术支持                                                                                            |
| <sup>②</sup> 提强 <b>/待办事项</b><br>https://teschnigtgc.egrant.cov/egrant.web/project/rptprogress/auditofst | 1         |               | 3         400-161-6289         Image: sqczmm@irissz.com         0         0.900~12:00AM         ✓ |

# 5. 点击项目->项目验收->审核,可进入验收书审核页面

| 状态    | ~    | 项目验收列表                         | 任务书管理<br>验收证书 | 项目验收 执行报告 |           |              |
|-------|------|--------------------------------|---------------|-----------|-----------|--------------|
| 未填写   | (6)  | 请给入关键词 O 高级查询 >                | 平台变更          | 中期报告管理    | 审核通过 误回修改 | \$# <b>E</b> |
| 填写中   | (2)  |                                | 备案项目          | 绩效考核      |           |              |
| 待单位审核 | (1)  | □ 序号 项目名称/项目类别/申报人/项目编号        | 项目变更          |           | 复核意见 状态   | 操作           |
| 待受理   | (5)  |                                |               |           | _         |              |
| 待审批   | (8)  | ■任务书2-海南省科普活动项目 1 科普活动 随便1.0   | 2024-0 首次验收   | 查看        | 待单位审核     | 审核           |
| 已审批   | (3)  | 202303228 2                    |               |           |           | •            |
| 公示中   | (22) |                                |               |           |           |              |
| 待下达   | (7)  | 共 1 条记录   每页 <b>10   ~</b> 条数据 |               |           | < 1 > 跳   | · 蒹 1 页      |
| 验收通过  | (17) |                                | 3             |           |           |              |
| 验收不通过 | (25) |                                |               |           |           |              |
| 结题    | (6)  |                                |               |           |           |              |
| 退回修改  | (2)  |                                |               |           |           |              |

6. 审核验收书->填写审核意见->提交审核结果,审核完成,提交至
 科技厅审核

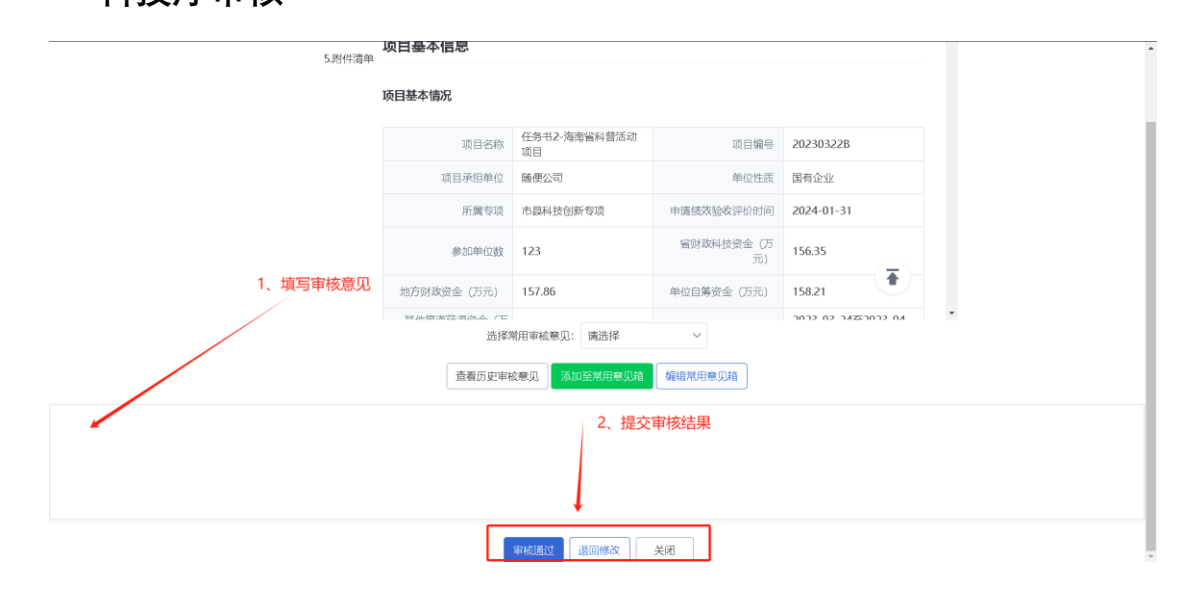